# Istantanea e ripristino di VM CPAR

# Sommario

Introduzione Premesse Impatto sulla rete Allarmi Backup snapshot VM Arresto applicazione CPAR Attività snapshot backup VM Snapshot VM Ripristina istanza con snapshot Processo di ripristino Crea e assegna indirizzo IP mobile Abilitazione SSH Definizione sessione SSH Avvio istanza CPAR Controllo dello stato post-attività

# Introduzione

In questo documento viene descritta una procedura dettagliata per eseguire il backup (snapshot) delle istanze di autenticazione, autorizzazione e accounting (AAA).

# Premesse

Èessenziale eseguire questa operazione su ciascun sito e un sito alla volta per ridurre al minimo l'impatto sul traffico dell'abbonato.

Questa procedura è valida per un ambiente Openstack con la versione NEWTON in cui Elastic Services Controller (ESC) non gestisce Cisco Prime Access Registrar (CPAR) e CPAR viene installato direttamente sulla macchina virtuale (VM) distribuita su Openstack.

Ultra-M è una soluzione di base di pacchetti mobili preconfezionata e convalidata, progettata per semplificare l'installazione delle funzioni di rete virtuale (VNF). OpenStack è il Virtual Infrastructure Manager (VIM) per Ultra-M ed è costituito dai seguenti tipi di nodi:

- Calcola
- Disco Object Storage Compute (OSD Compute)
- Controller
- Piattaforma OpenStack Director (OSPD)
- L'architettura di alto livello di Ultra-M e i componenti coinvolti sono illustrati in questa immagine:

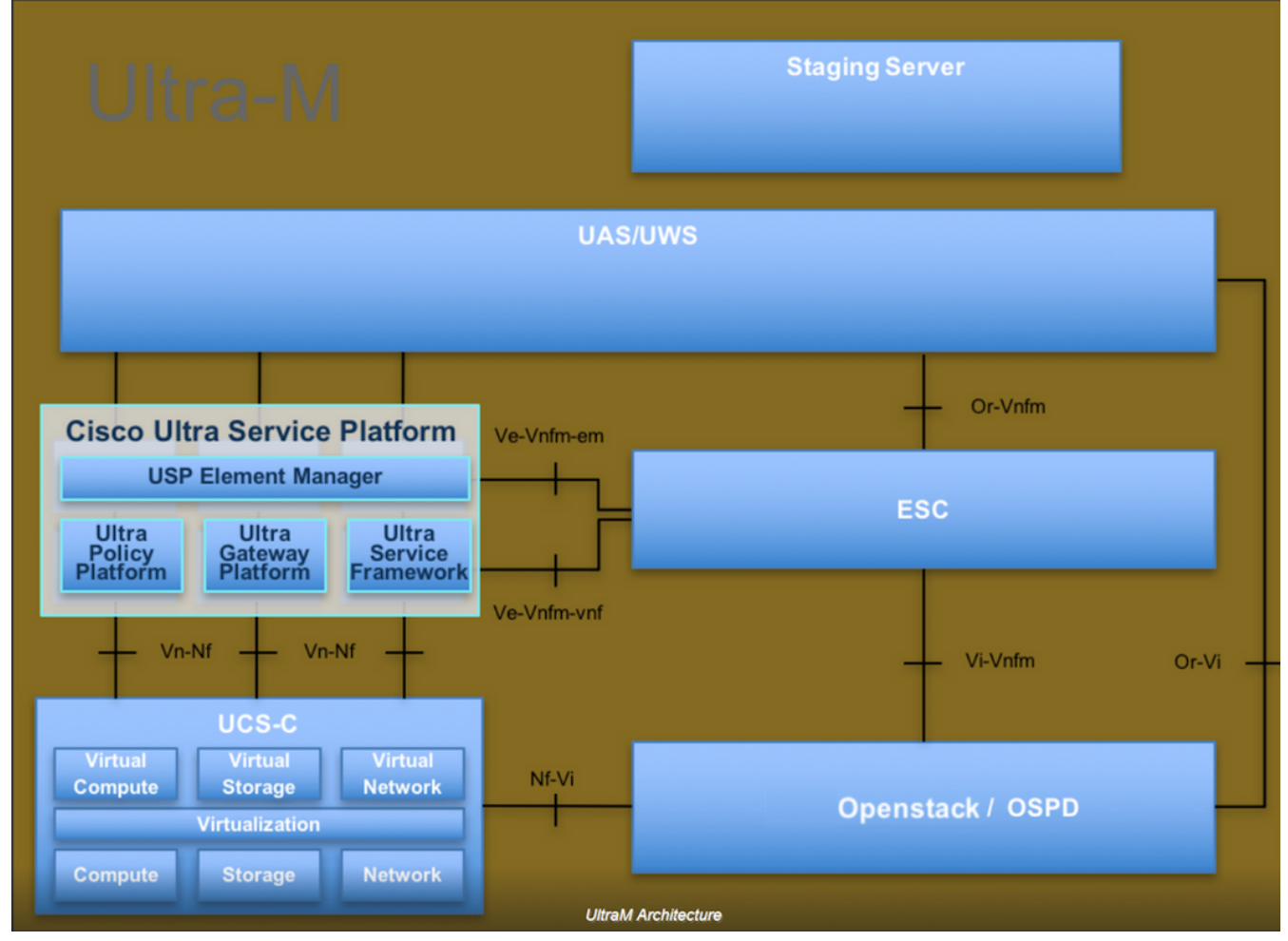

Questo documento è destinato al personale Cisco che ha familiarità con la piattaforma Cisco Ultra-M e descrive in dettaglio i passaggi richiesti per eseguire operazioni su OpenStack e Redhat OS.

**Nota:** Per definire le procedure descritte in questo documento, viene presa in considerazione la release di Ultra M 5.1.x.

## Impatto sulla rete

In generale, quando il processo di CPAR viene interrotto, si prevede un peggioramento degli indicatori KPI, in quanto quando si chiude l'applicazione, sono necessari fino a 5 minuti per l'invio della trap di riduzione del diametro. In questo momento, tutte le richieste instradate verso CPAR avranno esito negativo. Trascorso questo periodo, i collegamenti risultano inattivi e Diameter Routing Agent (DRA) interrompe il routing del traffico verso questo nodo.

Inoltre, per tutte le sessioni esistenti nell'AAA che vengono chiuse, se esiste una procedura di collegamento/scollegamento che coinvolge queste sessioni con un altro AAA attivo, tale procedura avrà esito negativo, in quanto l'HSS (Hosted Security as a Service) risponde che l'utente è registrato nell'AAA che viene chiusa e la procedura non potrà essere completata correttamente.

Le prestazioni STR dovrebbero essere inferiori al 90% della percentuale di successo circa 10 ore dopo il completamento dell'attività. Trascorso tale periodo, il valore normale del 90% deve essere raggiunto.

## Allarmi

Gli allarmi SNMP (Simple Network Management Protocol) vengono generati ogni volta che il servizio CPAR viene arrestato e avviato, quindi si prevede che le trap SNMP vengano generate durante tutto il processo. Le trap previste includono:

- ARRESTO SERVER CPAR
- VM INATTIVA
- NODE DOWN (allarme previsto non generato direttamente dall'istanza CPAR)
- DRA

## Backup snapshot VM

## Arresto applicazione CPAR

Nota: Accertarsi di disporre dell'accesso Web a HORIZON per il sito e dell'accesso a OSPD.

Passaggio 1. Aprire un client Secure Shell (SSH) connesso alla rete di produzione Transformation Management Office (TMO) e connettersi all'istanza CPAR.

**Nota:** È importante non arrestare tutte e 4 le istanze AAA all'interno di un sito contemporaneamente, farlo una alla volta.

Passaggio 2. Per arrestare l'applicazione CPAR, eseguire il comando:

#### /opt/CSCOar/bin/arserver stop

Deve essere visualizzato il messaggio "Cisco Prime Access Registrar Server Agent shutdown complete".

**Nota:** Se si lascia aperta la sessione CLI, il **comando arserver stop** non funziona e viene visualizzato questo messaggio di errore.

ERROR: You can not shut down Cisco Prime Access Registrar while the CLI is being used. Current list of running CLI with process id is:

2903 /opt/CSCOar/bin/aregcmd -s

In questo esempio, è necessario terminare il processo evidenziato con ID 2903 prima di poter arrestare CPAR. In questo caso, eseguire il comando e terminare il processo:

Passaggio 3. Per verificare che l'applicazione CPAR sia stata effettivamente chiusa, eseguire il comando:

/opt/CSCOar/bin/arstatus Devono essere visualizzati i seguenti messaggi:

Cisco Prime Access Registrar Server Agent not running

Cisco Prime Access Registrar GUI not running

### Attività snapshot backup VM

Passaggio 1. Accedere al sito Web dell'interfaccia utente di Horizon corrispondente al Sito (Città) attualmente utilizzato.

Quando si accede a Orizzonte, lo schermo osservato è come mostrato nell'immagine.

| RED HAT OPENSTACK                                                | PLATFORM                |
|------------------------------------------------------------------|-------------------------|
|                                                                  |                         |
| If you are not sure which authentication methe<br>administrator. | od to use, contact your |
| User Name *                                                      |                         |
| cpar                                                             |                         |
| Password *                                                       |                         |
| ******                                                           | ۲                       |
|                                                                  | Connect                 |
|                                                                  |                         |

Passaggio 2. Passare a **Progetto > Istanze** come mostrato nell'immagine.

| $\leftrightarrow \Rightarrow c$ | → C 1 Not secure 10.250.122.5/dashboard/project/instances/ |               |          |                   |  |  |  |  |  |  |
|---------------------------------|------------------------------------------------------------|---------------|----------|-------------------|--|--|--|--|--|--|
| RED HAT OPEN                    | STACK PLATFORM                                             | Project Admin | Identity |                   |  |  |  |  |  |  |
| Compute                         | Network ~ Orchestration ~                                  |               | n v      | Object Store ~    |  |  |  |  |  |  |
| Overview                        | Instances 2                                                | Volumes       | Images   | Access & Security |  |  |  |  |  |  |

Se l'utente utilizzato era CPAR, in questo menu vengono visualizzate solo le 4 istanze AAA.

Passaggio 3. Chiudere una sola istanza alla volta e ripetere l'intero processo descritto in questo documento. Per arrestare la VM, passare a **Azioni > Arresta istanza** come mostrato nell'immagine e confermare la selezione.

#### Shut Off Instance

Passaggio 4. Per verificare che l'istanza sia effettivamente chiusa, controllare le opzioni Status = **Shutoff** e Power State = **Shut Down**, come mostrato nell'immagine.

| Size     | Key Pair | Status  | Availability Zone | Task | Power State | Time since created | Actions        |   |
|----------|----------|---------|-------------------|------|-------------|--------------------|----------------|---|
|          |          |         |                   |      |             |                    |                |   |
|          |          |         |                   |      |             |                    |                |   |
|          |          |         |                   |      |             |                    |                |   |
| AAA-CPAR | -        | Shutoff | AZ-dalaaa09       | None | Shut Down   | 3 months, 2 weeks  | Start Instance | • |
|          |          |         |                   |      |             |                    |                |   |

Questo passaggio termina il processo di chiusura CPAR.

### Snapshot VM

Una volta disattivate le VM CPAR, le istantanee possono essere eseguite in parallelo, in quanto appartengono a computer indipendenti.

I quattro file QCOW2 vengono creati in parallelo.

Passaggio 1. Eseguire un'istantanea di ciascuna istanza AAA.

**Nota:** 25 minuti per le istanze che utilizzano un'immagine QCOW come origine e 1 ora per le istanze che utilizzano un'immagine raw come origine.

Passaggio 2. Accesso alla GUI Horizon del POD Openstack.

Passaggio 3. Una volta eseguito l'accesso, selezionare **Progetto > Calcola > Istanze** dal menu superiore e cercare le istanze AAA come mostrato nell'immagine.

| RED HAT    | T OPENSTACK PLATFORM   | Project Admin Ide    | ntity                                                                                                    |                 |          |        |                   |        |             |          | P              | roject ~ | Help      | 👤 cpar 🗸 |
|------------|------------------------|----------------------|----------------------------------------------------------------------------------------------------|-----------------|----------|--------|-------------------|--------|-------------|----------|----------------|----------|-----------|----------|
| Compu      | ute Network ~          | Orchestration $\sim$ | Object Store 🗸                                                                                                    |                 |          |        |                   |        |             |          |                |          |           |          |
| Overvi     | ew Instances           | Volumes Ima          | ges Access & Securi                                                                                                    | у               |          |        |                   |        |             |          |                |          |           |          |
| Project    | / Compute / Instance   | 35                   |                                                                                                    |                 |          |        |                   |        |             |          |                |          |           |          |
| Ins        | Instances              |                      |                                                                                                    |                 |          |        |                   |        |             |          |                |          |           |          |
|            |                        |                      |                                                                                                    | Instance Name = | •        |        |                   | Filter | Launch Ins  | tance    | 🕯 Delete Insta | inces    | More Act  | ions 🕶   |
|            | Instance Name          | Image Name           | IP Address                                                                                                    | Size            | Key Pair | Status | Availability Zone | Task   | Power State | Time sin | ce created     | Action   | 5         |          |
|            | aaa-cpar_new_blr       | -                    | tb1-mgmt<br>172.16.181.15<br>Floating IPs:<br>10.225.247.235<br>radius-routable1<br>10.160.132.249<br>diameter-routable1<br>10.160.132.235 | aaa-cpar_new    | -        | Active | AZ-aaa            | None   | Running     | 1 month, | 1 week         | Create   | e Snapsho | t 💌      |
| 10.225.247 | 214/dashboard/project/ | images//create/      | tb1-mgmt                                                                                                    |                 |          |        |                   |        |             |          |                |          |           |          |

Passaggio 3. Fare clic su **Crea snapshot** per procedere con la creazione dello snapshot come mostrato nell'immagine. Questa operazione deve essere eseguita sull'istanza AAA corrispondente.

| RED HA    | T OPENSTACK PLATFORM          | Project Admi | n Identity                                                                                                    |                |                                                                                 | Project 🗸 🛛 Help 👤 cpar 🗸       |
|-----------|-------------------------------|--------------|----------------------------------------------------------------------------------------------------|----------------|---------------------------------------------------------------------------------|---------------------------------|
| Comp      | ute Network ~                 | Orchestra    | Create Snapshot                                                                                                    |                | ×                                                                               |                                 |
| Overv     | ew Instances                  | Volumes      |                                                                                                    |                |                                                                                 | -                               |
|           | Project / Compute / Instances |              | Snapshot Name *                                                                                                    |                |                                                                                 |                                 |
| Project   |                               |              | snapshot3-20june                                                                                                    |                | Description:                                                                    |                                 |
| Instances |                               |              | L                                                                                                    |                | A snapshot is an image which preserves the disk state of<br>a running instance. |                                 |
|           |                               |              |                                                                                                    |                |                                                                                 | e                               |
|           | Instance Name                 | Image        |                                                                                                    |                | Cancel Create Snapsnot                                                          | e since created Actions         |
| 0         | aaa-cpar_new_blr              |              | tb1-mgmt<br>172.16.181.15<br>Floating IPs:<br>10.225.247.235<br>radius-routable1<br>10.160.132.249<br>diameter-routable1<br>10.160.132.235 | aaa-cpar_new - | Active AZ-aaa None Running 1 r                                                  | nonth, 1 week Create Snapshot 💌 |
|           |                               |              | tb1-mgmt                                                                                                    |                |                                                                                 |                                 |
|           |                               |              | • 172.16.181.14                                                                                                    |                |                                                                                 |                                 |

Passaggio 4. Una volta eseguita l'istantanea, passare al menu **Immagini** e verificare che tutte le operazioni siano completate e che non vi siano problemi, come mostrato nell'immagine.

| RED | HAT    | DPENSTACK PLATFOR     | RM Project Admin Identity                  |                |        |                     |           |             | Project        | · → Help 上 cpar → |  |
|-----|--------|-----------------------|--------------------------------------------|----------------|--------|---------------------|-----------|-------------|----------------|-------------------|--|
| Co  | mpute  | e Network             | <ul> <li>Orchestration - Object</li> </ul> | t Store 🗸      |        |                     |           |             |                |                   |  |
| Ov  | erviev | w Instances           | s Volumes Images /                         | Access & Secur | ity    |                     |           |             |                |                   |  |
| In  | mages  |                       |                                            |                |        |                     |           |             |                |                   |  |
| Q   | C      | lick here for filters | ð.                                         |                |        |                     |           | ×           | + Create Image | 🛍 Delete Images   |  |
|     | )      | Owner                 | Name 📤                                     | Туре           | Status | Visibility          | Protected | Disk Format | Size           |                   |  |
| C   | >      | Core                  | cluman_snapshot                            | Image          | Active | Shared with Project | No        | RAW         | 100.00 GB      | Launch -          |  |
| C   | >      | Core                  | ESC-image                                  | Image          | Active | Shared with Project | No        | QCOW2       | 925.06 MB      | Launch -          |  |
| C   | >      | Core                  | rebuild_cluman                             | Image          | Active | Shared with Project | No        | QCOW2       | 100.00 GB      | Launch -          |  |
|     | >      | Cpar                  | rhel-guest-image-testing                   | Image          | Active | Public              | No        | QCOW2       | 422.69 MB      | Launch -          |  |
|     | >      | Cpar                  | snapshot3-20june                           | Image          | Active | Private             | No        | QCOW2       | 0 bytes        | Launch -          |  |
|     | >      | Cpar                  | snapshot_cpar_20june                       | Image          | Active | Private             | No        | QCOW2       | 0 bytes        | Launch -          |  |
| C   | >      | Cpar                  | snapshot_cpar_20june                       | Image          | Active | Private             | No        | QCOW2       | 0 bytes        | Launch 💌          |  |

Passaggio 5. Il passaggio successivo consiste nel scaricare la copia istantanea in formato QCOW2 e trasferirla in un'entità remota, nel caso in cui l'OSPD venga perso in questo processo. A tale scopo, identificare la copia istantanea eseguendo il comando **glance image-list** a livello OSPD, come mostrato nell'immagine.

```
[root@elospd01 stack]# glance image-list
```

| +                                               | Name                      |
|-------------------------------------------------|---------------------------|
| <pre>80f083cb-66f9-4fcf-8b8a-7d8965e47b1d</pre> | AAA-Temporary             |
| 22f8536b-3f3c-4bcc-ae1a-8f2ab0d8b950            | ELP1 cluman 10_09_2017    |
| 70ef5911-208e-4cac-93e2-6fe9033db560            | ELP2 cluman 10_09_2017    |
| e0b57fc9-e5c3-4b51-8b94-56cbccdf5401            | ESC-image                 |
| 92dfe18c-df35-4aa9-8c52-9c663d3f839b            | Ignaaa01-sept102017       |
| 1461226b-4362-428b-bc90-0a98cbf33500            | tmobile-pcrf-13.1.1.iso   |
| 98275e15-37cf-4681-9bcc-d6ba18947d7b            | tmobile-pcrf-13.1.1.qcow2 |

Passaggio 6. Dopo aver identificato lo snapshot da scaricare (in questo caso, quello contrassegnato in verde), è possibile scaricarlo in formato QCOW2 con il comando glance imagedownload come mostrato di seguito:

[root@elospd01 stack]# glance image-download 92dfe18c-df35-4aa9-8c52-9c663d3f839b --file
/tmp/AAA-CPAR-LGNoct192017.qcow2 &

Il & processo viene inviato in background. Il completamento dell'azione richiede del tempo. Al termine, l'immagine può essere posizionata nella directory /tmp.

- Quando si invia il processo in background e la connettività viene interrotta, anche il processo viene interrotto.
- Eseguire il comando **diswn -h** in modo che, in caso di perdita della connessione SSH, il processo continui a essere in esecuzione e venga completato sull'host OSPD.

Passaggio 7. Al termine del processo di download, è necessario eseguire un processo di compressione poiché lo snapshot può essere riempito con ZEROES a causa di processi, task e file temporanei gestiti dal sistema operativo. Il comando da eseguire per la compressione dei file è

#### virtualizzato.

[root@elospd01 stack]# virt-sparsify AAA-CPAR-LGNoct192017.qcow2 AAA-CPAR-LGNoct192017\_compressed.qcow2

Questo processo può richiedere del tempo (circa 10-15 minuti). Al termine, il file risultante sarà quello da trasferire a un'entità esterna come specificato nel passaggio successivo.

Per ottenere questo risultato, è necessario verificare l'integrità del file, eseguire il comando successivo e cercare l'attributo "corrupt" alla fine dell'output.

[root@wsospd01 tmp]# qemu-img info AAA-CPAR-LGNoct192017\_compressed.qcow2 image: AAA-CPAR-LGNoct192017\_compressed.qcow2 file format: qcow2 virtual size: 150G (161061273600 bytes) disk size: 18G cluster\_size: 65536 Format specific information: compat: 1.1 lazy refcounts: false refcount bits: 16

corrupt: false

Passaggio 8. Per evitare un problema di perdita dell'OSPD, è necessario trasferire lo snapshot creato di recente nel formato QCOW2 a un'entità esterna. Prima di avviare il trasferimento di file, è necessario verificare se la destinazione dispone di spazio su disco sufficiente, eseguire il comando **df -kh** per verificare lo spazio di memoria.

Si consiglia di trasferirla temporaneamente nell'OSPD di un altro sito utilizzando SFTP **sftp** <u>root@x.x.x.</u>xdove **x.x.x.** è l'IP di un OSPD remoto.

Passaggio 9. Per velocizzare il trasferimento, la destinazione può essere inviata a più OSPD. Allo stesso modo, è possibile eseguire il comando **scp \*name\_of\_the\_file\*.qws2 root@ x.x.x.x:/tmp** (dove **x.x.x.x** è l'indirizzo IP di un OSPD remoto) per trasferire il file in un altro OSPD.

## Ripristina istanza con snapshot

### Processo di ripristino

Èpossibile ridistribuire l'istanza precedente con l'istantanea eseguita nei passaggi precedenti.

Passaggio 1. [FACOLTATIVO] Se non sono disponibili snapshot della macchina virtuale precedenti, connettersi al nodo OSPD in cui è stato inviato il backup e reindirizzare il backup al

nodo OSPD originale. Utilizzare **sftp** <u>root@x.x.x.x</u>, dove **x.x.x.x** è l'indirizzo IP dell'OSPD originale. Salvare il file snapshot nella directory **/tmp**.

Passaggio 2. Connettersi al nodo OSPD in cui l'istanza viene ridistribuita come mostrato nell'immagine.

Last login: Wed May 9 06:42:27 2018 from 10.169.119.213 [root@daucs01-ospd ~]# ■

Passaggio 3. Per utilizzare l'istantanea come immagine, è necessario caricarla in Horizon come tale. A tale scopo, utilizzare il comando successivo.

#glance image-create -- AAA-CPAR-Date-snapshot.qcow2 --container-format bare --disk-format qcow2
--name AAA-CPAR-Date-snapshot

Il processo può essere visto in orizzontale e come mostrato nell'immagine.

| RED HAT OPENSTACK PLATFORM Proyecto Administrador Identity     |        |           |             |           |             |      | Proyecto ~     | Ayuda    | 1 core ~ |
|----------------------------------------------------------------|--------|-----------|-------------|-----------|-------------|------|----------------|----------|----------|
| Compute Red v Orquestación v Almacén de objetos v              |        |           |             |           |             |      |                |          |          |
| Vista general Instancias Volúmenes Imágenes Acceso y seguridad |        |           |             |           |             |      |                |          |          |
| Images                                                         |        |           |             |           |             |      |                |          |          |
| Q Pulse aqui para fitros.                                      |        |           |             |           |             | ×    | + Create Image | Delete I | nages    |
| Owmer Nombre *                                                 | Тіро   | Estado ©  | Visibilidad | Protegido | Disk Format | Tama | iño            |          |          |
| Core AAA-CPAR-April2018-snapshot                               | Imagen | Guardando | Privado     | No        | QCOW2       |      |                | Delete I | mage     |

Passaggio 4. In Orizzonte, selezionare **Progetto > Istanze** e fare clic su **Avvia istanza**, come mostrato nell'immagine.

| RED HAT OPENSTACK PLATFORM Project Admin Identity   |                     |                                             | Project - Help 1 core -                                |
|-----------------------------------------------------|---------------------|---------------------------------------------|--------------------------------------------------------|
| Compute Network - Orchestration - Object Store -    |                     |                                             |                                                        |
| Overview Instances Volumes Images Access & Security |                     |                                             |                                                        |
| Project / Compute / Instances                       |                     |                                             |                                                        |
| Instances                                           |                     |                                             |                                                        |
|                                                     |                     | Instance Name = •                           | Filter Launch Instance Delete Instances More Actions - |
| Instance Name Im-                                   | age Name IP Address | Size Key Pair Status Availability Zone Task | Power State Time since created Actions                 |

Passaggio 5. Inserire il **nome** dell'**istanza** e scegliere la **zona di disponibilità** come mostrato nell'immagine.

| Details         | Please provide the initial hostname for the instance, the availability zon<br>count. Increase the Count to create multiple instances with the same se | e where it will be deployed, and the instance ettings. |
|-----------------|----------------------------------------------------------------------------------------------------|--------------------------------------------------------|
| Source *        | Instance Name *                                                                                                    | Total Instances (100 Max)                              |
| Flavor *        | dalaaa10                                                                                                    | 270/                                                   |
|                 | Availability Zone                                                                                                    | 2170                                                   |
| Networks        | AZ-dalaaa10                                                                                                    |                                                        |
| Network Ports   | Count *                                                                                                    | 1 Added<br>73 Remaining                                |
| Security Groups | 1                                                                                                    |                                                        |
| Key Pair        |                                                                                                    |                                                        |
| Configuration   |                                                                                                    |                                                        |
| Server Groups   |                                                                                                    |                                                        |
| Scheduler Hints |                                                                                                    |                                                        |
| Metadata        |                                                                                                    |                                                        |
| × Cancel        |                                                                                                    | < Back Next >                                          |

Passaggio 6. Nella scheda Origine, scegliere l'immagine per creare l'istanza. Nel menu Select Boot Source (Seleziona origine di avvio), selezionare **image** (Immagine). Di seguito è riportato un elenco di immagini. Scegliere quella caricata in precedenza facendo clic sul segno + come mostrato nell'immagine.

| ce           | Select Boot Source            | Create             | New Volume |        |            |        |
|--------------|-------------------------------|--------------------|------------|--------|------------|--------|
| or *         |                               | • Yes              | No         |        |            |        |
| vorks *      | Allocated                     | Undated            | Sizo       | Type   | Vicibility |        |
| vork Ports   | AAA-CPAR-April2018-spapshot   | 5/10/18 9:56 AM    | 5.43 GB    | acow2  | Private    |        |
| irity Groups |                               | 0/10/10 0.00 / 14/ | 0.40 00    | 900112 | 1 mate     |        |
| Pair         | ✓ Available (8)               |                    |            |        | Ş          | Select |
| ·            | Q Click here for filters.     |                    |            |        |            |        |
| Iguration    | Name                          | Updated            | Size       | Туре   | Visibility |        |
| er Groups    | > redhat72-image              | 4/10/18 1:00 PM    | 469.87 MB  | qcow2  | Private    | •      |
| eduler Hints | > tmobile-pcrf-13.1.1.qcow2   | 9/9/17 1:01 PM     | 2.46 GB    | qcow2  | Public     | •      |
| luata        | > tmobile-pcrf-13.1.1.iso     | 9/9/17 8:13 AM     | 2.76 GB    | iso    | Private    | •      |
|              | > AAA-Temporary               | 9/5/17 2:11 AM     | 180.00 GB  | qcow2  | Private    | ŀ      |
|              | > CPAR_AAATEMPLATE_AUGUST2220 | 17 8/22/17 3:33 PM | 16.37 GB   | qcow2  | Private    | •      |
|              | > tmobile-pcrf-13.1.0.iso     | 7/11/17 7:51 AM    | 2.82 GB    | iso    | Public     | •      |
|              | > tmobile-pcrf-13.1.0.qcow2   | 7/11/17 7:48 AM    | 2.46 GB    | qcow2  | Public     | •      |
|              | > ESC-image                   | 6/27/17 12:45 PM   | 925.06 MB  | qcow2  | Private    | •      |
|              |                               |                    |            |        |            |        |

Passaggio 7. Nella scheda Gusto, scegliere il sapore AAA facendo clic sul segno + come mostrato nell'immagine.

| Details         | Flavors manage the sizing for the compute, memory and storage capacity of the instance.<br>Allocated |                 |        |            |           |                |          |            |  |  |
|-----------------|----------------------------------------------------------------------------------------------------|-----------------|--------|------------|-----------|----------------|----------|------------|--|--|
| Source          | Name                                                                                                 | VCPUS           | RAM    | Total Disk | Root Disk | Ephemeral Disk | Public   |            |  |  |
| Flavor          |                                                                                                    | 36              | 32 GB  | 180 GB     | 180 GB    | 0 GB           | No       | -          |  |  |
| Networks *      | ✓ Available 7                                                                                        | )               |        |            |           |                |          | Select one |  |  |
| Network Ports   | Q Click he                                                                                           | re for filters. |        |            |           |                |          | ×          |  |  |
| Security Groups | Name                                                                                                 | VCPUS           | RAM    | Total Disk | Root Disk | Ephemeral Disk | Public   |            |  |  |
| Key Pair        | > pcrf-oam                                                                                           | 10              | 24 GB  | 100 GB     | 100 GB    | 0 GB           | Yes      | +          |  |  |
| Configuration   | > pcrf-pd                                                                                            | 12              | 16 GB  | 100 GB     | 100 GB    | 0 GB           | Yes      | +          |  |  |
| Server Groups   | > pcrf-qns                                                                                           | 10              | 16 GB  | 100 GB     | 100 GB    | 0 GB           | Yes      | +          |  |  |
| Scheduler Hints | > pcrf-arb                                                                                           | 4               | 16 GB  | 100 GB     | 100 GB    | 0 GB           | Yes      | +          |  |  |
| Metadata        | > esc-flavor                                                                                         | 4               | 4 GB   | 0 GB       | 0 GB      | 0 GB           | Yes      | +          |  |  |
|                 | > pcrf-sm                                                                                            | 10              | 104 GB | 100 GB     | 100 GB    | 0 GB           | Yes      | +          |  |  |
|                 | > pcrf-cm                                                                                            | 6               | 16 GB  | 100 GB     | 100 GB    | 0 GB           | Yes      | +          |  |  |
|                 |                                                                                                    |                 |        |            |           |                |          |            |  |  |
| × Cancel        |                                                                                                    |                 |        |            | •         | Back Next >    | 🚹 Launch | Instance   |  |  |

Passaggio 8. Infine, passare alla scheda **Reti** e scegliere le reti necessarie per l'istanza facendo clic sul segno +. In questo caso, selezionare **diametralmente-definibile1**, **radius-routable1** e **tb1mgmt**, come mostrato nell'immagine.

| Details         | Networks provide the com | munication channels for insta | nces in the clo | oud.<br>Se | lect networks fro | om those listed  | Ø<br>below. |
|-----------------|--------------------------|-------------------------------|-----------------|------------|-------------------|------------------|-------------|
| Source          | Network                  | Subnets Associ                | ated S          | Shared     | Admin State       | Status           |             |
| Flavor          | \$1 > radius-routa       | ble1 radius-routable-s        | ubnet )         | Yes        | Up                | Active           | -           |
| Networks        | \$2 > diameter-roo       | utable1 sub-diameter-rou      | itable1         | Yes        | Up                | Active           | -           |
| Network Ports   | \$3 <b>&gt;</b> tb1-mgmt | tb1-subnet-mgml               | t Y             | Yes        | Up                | Active           | -           |
| Security Groups | Available 16             |                               |                 |            | Selec             | t at least one n | etwork      |
| Key Pair        | Q Click here for filter  | s.                            |                 |            |                   |                  | ×           |
| Configuration   | Network                  | Subnets Associated            | Shared          | Admin      | State             | Status           |             |
| Server Groups   | > Internal               | Internal                      | Yes             | Up         | ,                 | Active           | +           |
| Scheduler Hints | > pcrf_dap2_ldap         | pcrf_dap2_ldap                | Yes             | Up         |                   | Active           | +           |
| Metadata        | > pcrf_dap2_usd          | pcrf_dap2_usd                 | Yes             | Up         |                   | Active           | +           |
|                 | > tb1-orch               | tb1-subnet-orch               | Yes             | Up         |                   | Active           | +           |
|                 | > pcrf_dap1_usd          | pcrf_dap1_usd                 | Yes             | Up         |                   | Active           | +           |
|                 | > pcrf_dap1_sy           | pcrf_dap1_sy                  | Yes             | Up         |                   | Active           | +           |
|                 | > pcrf_dap1_gx           | pcrf_dap1_gx                  | Yes             | Up         | ,                 | Active           | +           |
|                 | > pcrf_dap1_nap          | pcrf_dap1_nap                 | Yes             | Up         |                   | Active           | +           |
|                 | > pcrf_dap2_sy           | pcrf_dap2_sy                  | Yes             | Up         | ,                 | Active           | +           |
|                 | > pcrf dap2 rx           | porf dap2 rx                  | Yes             | Up         |                   | Active           | +           |
| × Cancel        |                          |                               |                 | < Back     | Next >            | 🔹 Launch I       | nstance     |

Passaggio 9. Per creare un'istanza, fare clic su **Avvia istanza**. L'avanzamento può essere monitorato in Orizzonte come mostrato nell'immagine.

| • | ED HAT OPE | NSTACK P  | LATFORM Proyec   | to Administrador Identit | ty         |           |         |          |       |                 |              |                                                                                                   |            |              |          |                        | ſ                       | Proyecto ~ | Ayuda         | 1 core ~ |
|---|------------|-----------|------------------|--------------------------|------------|-----------|---------|----------|-------|-----------------|--------------|---------------------------------------------------------------------------------------------------|------------|--------------|----------|------------------------|-------------------------|------------|---------------|----------|
| 1 | isterna    |           |                  |                          |            |           |         |          |       |                 |              |                                                                                                   |            |              |          |                        |                         |            |               |          |
| 1 | ista gene  | al        | Hipervisores     | Agregados de host        | Instancias | Volúmenes | Sabores | Imágenes | Redes | Routers         | IPs flotante | s Predeterminados                                                                                 | Definicion | es de los me | tadatos  | Información del Sistem | 3                       |            |               |          |
| A | Iministrad | or / Sist | ema / Instancia: | i .                      |            |           |         |          |       |                 |              |                                                                                                   |            |              |          |                        |                         |            |               |          |
| ١ | nsta       | nci       | as               |                          |            |           |         |          |       |                 |              |                                                                                                   |            |              |          |                        |                         |            |               |          |
|   |            |           |                  |                          |            |           |         |          |       |                 |              |                                                                                                   |            |              |          | Proyecto= •            | Fi                      | trar       | Eliminar ins  | tancias  |
|   | Pro        | yecto     | Host             |                          | Nombre     |           |         |          | Nomb  | re de la imager | n            | Dirección IP                                                                                      | Tamaño     | Estado       | Tarea    | Estado de energía      | Tiempo desde su creació | in Ad      | ciones        |          |
|   | Cor        | b         | pod1-stack-com   | pute-5.localdomain       | dalasa10   |           |         |          | AAA-C | :PAR-April2018- | snapshot     | tb1-mgmt<br>172.16.181.11<br>radius-routable1<br>10.178.6.56<br>diameter-routable1<br>10.178.6.40 | AAA-CPAR   | Construir    | Generant | Sin estado             | 1 minuto                | ł          | ditar instanc | ia 💌     |

Passaggio 10. Dopo alcuni minuti, l'istanza è completamente distribuita e pronta per l'uso, come mostrato nell'immagine.

| Core | pod 1-stack-compute-5-localdomain | dalaaa 10 | AAA-CPAR-April2018-snapshot | tb1-mgmt<br>• 172.16.181.16<br>IPs flotantes:<br>• 10.1450.62<br>radius-routable1<br>• 10.178.56<br>diameter-routable1 | AAA-CPAR | Activo | Ninguno | Ejecutando | 8 minutos | Editar instancia 💌 |
|------|-----------------------------------|-----------|-----------------------------|----------------------------------------------------------------------------------------------------|----------|--------|---------|------------|-----------|--------------------|
|      |                                   |           |                             | <ul> <li>10.178.6.40</li> </ul>                                                                                        |          |        |         |            |           |                    |

## Crea e assegna indirizzo IP mobile

Un indirizzo IP mobile è un indirizzo instradabile, ossia è raggiungibile dall'esterno dell'architettura Ultra M/Openstack e può comunicare con altri nodi dalla rete.

Passaggio 1. Nel menu in alto Orizzonte, selezionare Admin > Floating IPs (Amministratore > IP mobili).

Passaggio 2. Fare clic su Alloca IP al progetto.

Passaggio 3. Nella finestra **Alloca IP mobile**, selezionare il **pool** dal quale appartiene il nuovo IP mobile, il **progetto** al quale verrà assegnato e lo **stesso indirizzo IP mobile**, come mostrato nell'immagine.

| Allocate Floating IP             | ×                                                               |
|----------------------------------|-----------------------------------------------------------------|
| Pool *                           | Description:                                                    |
| Project *                        | From here you can allocate a floating IP to a specific project. |
| Core 🔻                           |                                                                 |
| Floating IP Address (optional) 😧 |                                                                 |
| 10.145.0.249                     |                                                                 |
|                                  |                                                                 |
|                                  | Cancel Allocate Floating IP                                     |

Passaggio 4. Fare clic su Alloca IP mobile.

Passaggio 5. Nel menu in alto Orizzonte, passare a **Progetto > Istanze**.

Passaggio 6. Nella colonna **Azione**, fare clic sulla freccia rivolta verso il basso nel pulsante **Crea snapshot** per visualizzare un menu. Fare clic sull'opzione **Associa IP mobile**.

Passaggio 7. Selezionare l'indirizzo IP mobile corrispondente da utilizzare nel campo **IP Address** (Indirizzo IP), quindi selezionare l'interfaccia di gestione corrispondente (eth0) dalla nuova istanza a cui verrà assegnato l'indirizzo IP mobile nella **porta da associare**, come mostrato nell'immagine.

# Manage Floating IP Associations

| IP Address *                             |   | Select the IP address you wish to associate with the |  |  |  |  |  |  |
|------------------------------------------|---|------------------------------------------------------|--|--|--|--|--|--|
| 10.145.0.249                             | + | selected instance or port.                           |  |  |  |  |  |  |
| Port to be associated *                  |   |                                                      |  |  |  |  |  |  |
| AAA-CPAR-testing instance: 172.16.181.17 | • |                                                      |  |  |  |  |  |  |
|                                          |   |                                                      |  |  |  |  |  |  |
|                                          |   | Cancel Associate                                     |  |  |  |  |  |  |

Passaggio 8. Fare clic su Associa.

## Abilitazione SSH

Passaggio 1. Nel menu in alto Orizzonte, passare a **Progetto > Istanze**.

Passaggio 2. Fare clic sul nome dell'istanza o della macchina virtuale creata nella sezione **Avviare una nuova istanza**.

Passaggio 3. Fare clic su **Console**. Viene visualizzata la CLI della VM.

Passaggio 4. Una volta visualizzata la CLI, immettere le credenziali di accesso appropriate, come mostrato nell'immagine:

Username: radice

Password: <cisco123>

```
Red Hat Enterprise Linux Server 7.0 (Maipo)
Kernel 3.10.0-514.el7.x86_64 on an x86_64
aaa-cpar-testing-instance login: root
Password:
Last login: Thu Jun 29 12:59:59 from 5.232.63.159
[root@aaa-cpar-testing-instance ~]#
```

Passaggio 5. Nella CLI, eseguire il comando vi /etc/ssh/sshd\_config per modificare la configurazione SSH.

Passaggio 6. Una volta aperto il file di configurazione SSH, premere I per modificare il file. Modificare quindi la prima riga da **PasswordAuthentication no** a **PasswordAuthentication yes**, come mostrato nell'immagine.

# To disable tunneled clear text passwords, change to no here! PasswordAuthentication yes\_ #PermitEmptyPasswords no PasswordAuthentication no

Passaggio 7. Premere **ESC** e immettere :wq! per salvare le modifiche al file sshd\_config.

Passaggio 8. Eseguire il comando service sshd restart come mostrato nell'immagine.

[root@aaa-cpar-testing-instance ssh]# service sshd restart Redirecting to /bin/systemctl restart \_sshd.service [root@aaa-cpar-testing-instance ssh]# \_\_

Passaggio 9. Per verificare la corretta applicazione delle modifiche alla configurazione SSH, aprire un client SSH e provare a stabilire una connessione remota sicura con l'IP mobile assegnato all'istanza (ad esempio **10.145.0.249**) e la **radice** dell'utente, come mostrato nell'immagine.

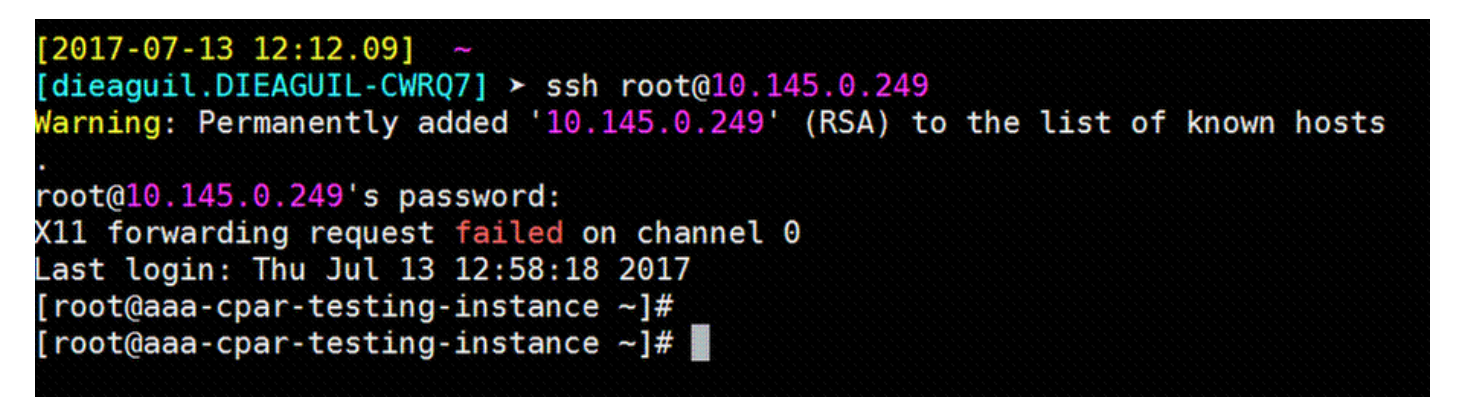

## **Definizione sessione SSH**

Passaggio 1. Aprire una sessione SSH con l'indirizzo IP della macchina virtuale/server corrispondente in cui è installata l'applicazione, come mostrato nell'immagine.

```
[dieaguil.DIEAGUIL-CWRQ7] ≻ ssh root@10.145.0.59
K11 forwarding request failed on channel 0
_ast login: Wed Jun 14 17:12:22 2017 from 5.232.63.147
[root@dalaaa07 ~]#
```

# Avvio istanza CPAR

Seguire questi passaggi una volta che l'attività è stata completata e i servizi CPAR possono essere ristabiliti nel Sito che è stato chiuso.

Passaggio 1. Accedere nuovamente a Orizzonte, selezionare progetto > istanza > avvia istanza.

Passaggio 2. Verificare che lo stato dell'istanza sia **Attivo** e che lo stato di alimentazione sia **In esecuzione**, come mostrato nell'immagine.

#### Instances

|   |               |                     |                                                                                                    | In       | nstance Name = • |        |                   |      | Filter & Laun | ch instance | Delete Instanc | More Actions •    |
|---|---------------|---------------------|----------------------------------------------------------------------------------------------------|----------|------------------|--------|-------------------|------|---------------|-------------|----------------|-------------------|
| ۵ | Instance Name | Image Name          | IP Address                                                                                                    | Size     | Key Pair         | Status | Availability Zone | Task | Power State   | Time sin    | ce created A   | ctions            |
| 0 | dilaaa04      | dllaaa01-sept092017 | diameter-routable1<br>• 10,160,132,231<br>radius-routable1<br>• 10,160,132,247<br>tb1-mgmt<br>• 172,16,181,16<br>Floating IPs:<br>• 10,250,122,114 | AAA-CPAF | 3                | Active | AZ-dilasa04       | None | Running       | 3 months    | [              | Create Snapshot + |

## Controllo dello stato post-attività

Passaggio 1. Eseguire il comando /opt/CSCOar/bin/arstatus a livello di sistema operativo:

[root@wscaaa04 ~]# /opt/CSCOar/bin/arstatus

| Cisco Prime | AR RADIUS server running    | (pid: 24834) |
|-------------|-----------------------------|--------------|
| Cisco Prime | AR Server Agent running     | (pid: 24821) |
| Cisco Prime | AR MCD lock manager running | (pid: 24824) |
| Cisco Prime | AR MCD server running       | (pid: 24833) |
| Cisco Prime | AR GUI running              | (pid: 24836) |
| SNMP Master | Agent running               | (pid: 24835) |

[root@wscaaa04 ~]#

Passaggio 2. Eseguire il comando /opt/CSCOar/bin/aregcmd a livello di sistema operativo e immettere le credenziali dell'amministratore. Verificare che CPAR Health sia 10 su 10 e che l'uscita da CPAR CLI sia corretta.

[root@aaa02 logs]# /opt/CSCOar/bin/aregcmd Cisco Prime Access Registrar 7.3.0.1 Configuration Utility Copyright (C) 1995-2017 by Cisco Systems, Inc. All rights reserved. Cluster: User: admin Passphrase: Logging in to localhost

```
[ //localhost ]
LicenseInfo = PAR-NG-TPS 7.3(100TPS:)
PAR-ADD-TPS 7.3(2000TPS:)
PAR-RDDR-TRX 7.3()
PAR-HSS 7.3()
Radius/
```

Administrators/

Server 'Radius' is Running, its health is 10 out of 10

--> exit

Passaggio 3. Eseguire il comando **netstat | diametro grep** e verificare che tutte le connessioni DRA siano stabilite.

L'output qui menzionato è relativo a un ambiente in cui sono previsti collegamenti con diametro. Se vengono visualizzati meno collegamenti, si tratta di una disconnessione da DRA che deve essere analizzata.

| [root@aa02 | logs]# netsta | t   grep diameter                                    |
|------------|---------------|------------------------------------------------------|
| tcp        | 0             | 0 aaa02.aaa.epc.:77 mpl.dra01.d:diameter ESTABLISHED |
| tcp        | 0             | 0 aaa02.aaa.epc.:36 tsa6.dra01:diameter ESTABLISHED  |
| tcp        | 0             | 0 aaa02.aaa.epc.:47 mp2.dra01.d:diameter ESTABLISHED |
| tcp        | 0             | 0 aaa02.aaa.epc.:07 tsa5.dra01:diameter ESTABLISHED  |
| tcp        | 0             | 0 aaa02.aaa.epc.:08 np2.dra01.d:diameter ESTABLISHED |

Passaggio 4. Verificare che nel log di TelePresence Server (TPS) siano visualizzate le richieste elaborate da CPAR. I valori evidenziati rappresentano i TPS e quelli a cui è necessario prestare attenzione.

Il valore di TPS non deve superare 1500.

[root@wscaaa04 ~]# tail -f /opt/CSCOar/logs/tps-11-21-2017.csv

11-21-2017,23:57:35,263,0

11-21-2017,23:57:50,237,0

11-21-2017,23:58:05,237,0

11-21-2017,23:58:20,257,0

11-21-2017,23:58:35,254,0

11-21-2017,23:58:50,248,0

11-21-2017,23:59:05,272,0

11-21-2017,23:59:20,243,0

11-21-2017,23:59:35,244,0

11-21-2017,23:59:50,233,0

Passaggio 5. Cercare eventuali messaggi "error" o "alarm" in name\_radius\_1\_log:

[root@aaa02 logs]# grep -E "error|alarm" name\_radius\_1\_log

Passaggio 6. Per verificare la quantità di memoria utilizzata dal processo CPAR, eseguire il comando:

top | grep radius

[root@sfraaa02 ~]# top | grep radius 27008 root 20 0 20.228g 2.413g 11408 S 128.3 7.7 1165:41
radius

Questo valore evidenziato deve essere inferiore a 7 Gb, ovvero il valore massimo consentito a livello di applicazione.

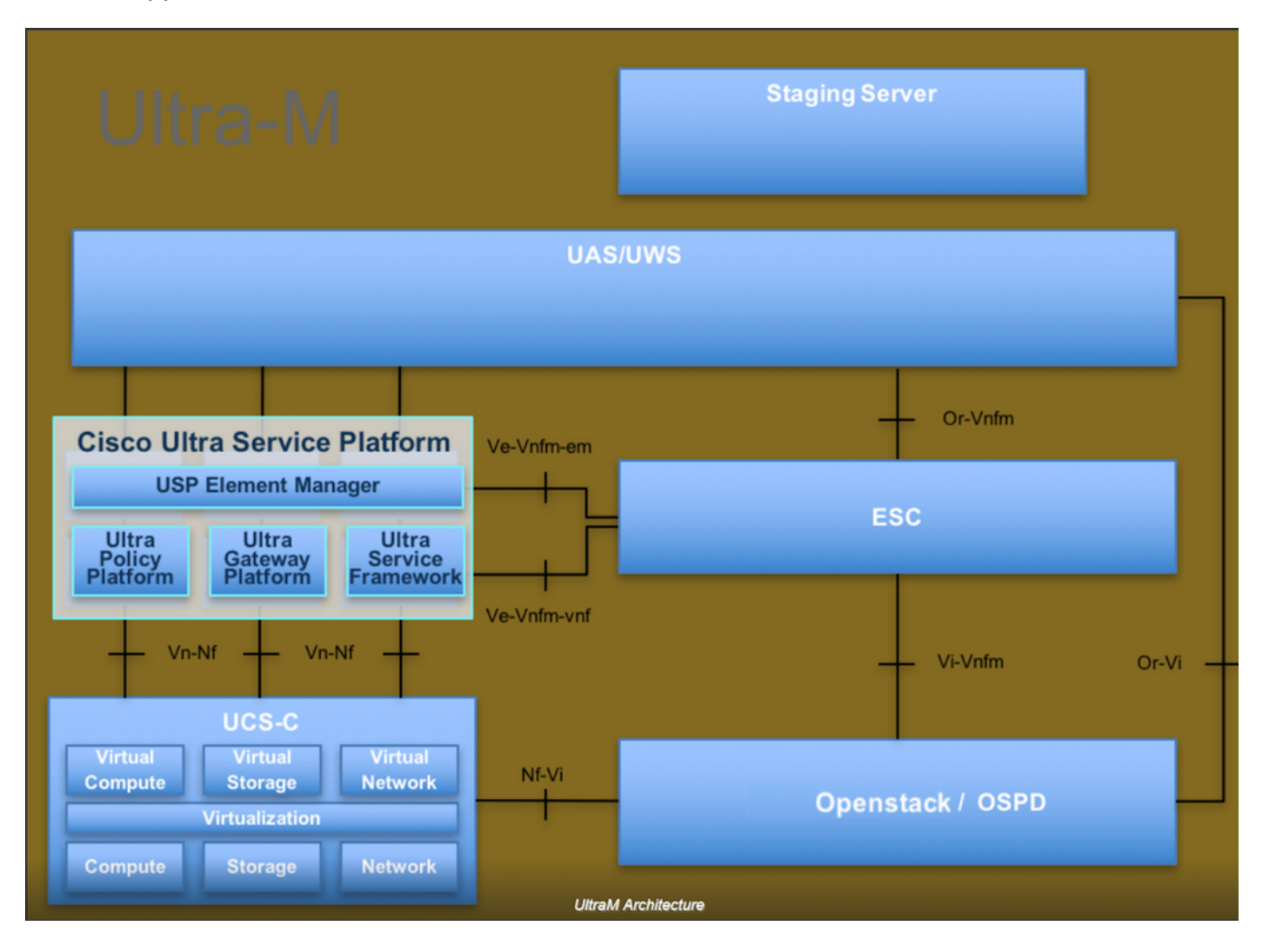